### PROCEDIMIENTO PARA LA INSTALACIÓN DEL MÓDULO DE SOPHOS XPLOIT PREVENTION

Si se tiene instalado el Antivirus SOPHOS en los Programas y Características de Windows, se mostrarán de esta manera:

| Sophos Anti-Virus                | Sophos Limited | 17/05/2017 | 98.1 MB | 10.7.2.49 |
|----------------------------------|----------------|------------|---------|-----------|
| Sophos AutoUpdate                | Sophos Limited | 17/05/2017 | 30.0 MB | 5.7.220   |
| Sophos Endpoint Defense          | Sophos Limited | 01/04/2017 | 1.89 MB | 1.0.0.265 |
| Sophos Network Threat Protection | Sophos Limited | 01/04/2017 | 12.6 MB | 1.2.2.50  |
| Sophos Remote Management System  | Sophos Limited | 01/04/2017 | 22.9 MB | 4.1.0     |
| Sophos System Protection         | Sophos Limited | 01/04/2017 | 4.78 MB | 1.3.1     |

Esta instalación funciona tanto para si contamos con el SOPHOS ya instalado, como para una instalación nueva del Antivirus junto con el Parche; se ejecutará como Administrador el archivo de instalación "SophosEndpoint - Remotos\_EXPLOIT.exe"

Si se conoce el proceso de ingreso y descarga de archivos del FTP, pasar al **PASO 3.** 

El Archivo de Instalación se encuentra en el FTP; a continuación se explicarán los procesos de descarga tanto por el FTP Público como por el de la Red Privada.

## <u>PASO 1.</u>

### **DESCARGA POR FTP PÚBLICO**

Ingresamos por medio de un Navegador de Internet a la dirección:

#### ftp://148.223.57.35

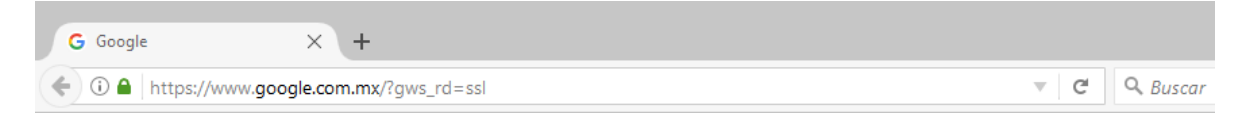

| Identificación requerida X                                       |                   |  |  |  |  |
|------------------------------------------------------------------|-------------------|--|--|--|--|
| () ftp://148.223.57.35 está solicitando tu usuario y contraseña. |                   |  |  |  |  |
| Nombre de usuario:                                               | batta.net\usuario |  |  |  |  |
| Contraseña:                                                      | •••••             |  |  |  |  |
|                                                                  | Aceptar Cancelar  |  |  |  |  |

### Seguimos la Ruta "Software/Antivirus/Sophos"

| Itp://148.223.57.35 |                          | C <sup>e</sup> Q Buscar | Q Buscar |  |
|---------------------|--------------------------|-------------------------|----------|--|
|                     | Normatividad Corporativa | 09/11/16 10:            | 1:00     |  |
|                     | ofertazo                 | 14/03/17 13:            | 3:00     |  |
|                     | Prueba                   | 18/05/17 18:3           | 5:00     |  |
|                     | Software                 | 17/05/17 18::           | 4:00     |  |
|                     | TELCEL                   | 10/02/17 22:            | 2:00     |  |
|                     | TELCEL DLL               | 09/02/17 14:0           | 1:00     |  |
|                     | Tor_CeltorTriana.txt     | 1 KB 18/05/17 16:0      | 7:00     |  |
|                     | Usuarios                 | 17/05/17 11:4           | 9:00     |  |
|                     | UISAA 🔡                  | 15/05/17 13:2           | 9:00     |  |
|                     | VISAA_MOVIL              | 22/08/16 12:            | 9:00     |  |
|                     |                          | 15/04/17 11:            | 8:00     |  |

| i ftp://148.2 | 223.57.35/Software/                     | C      | Q Buscar  |            |
|---------------|-----------------------------------------|--------|-----------|------------|
|               | Índice de ftp://148.223.57.35/Software/ |        |           |            |
|               | 🖺 Subir al directorio superior.         |        |           |            |
|               | Nombre                                  | Tamaño | Última mo | dificación |
|               | _Drivers                                |        | 12/05/16  | 08:34:00   |
|               | TeamViewer                              |        | 06/02/16  | 11:22:00   |
|               |                                         |        | 07/03/17  | 17:52:00   |
|               | Utilerias                               |        | 17/05/17  | 11:07:00   |
|               | UPN Client                              |        | 06/03/17  | 10:35:00   |
|               |                                         |        | 05/02/16  | 11:39:00   |
|               | 06 OPEN OFFICE 4.1.1                    |        | 01/05/17  | 16:02:00   |
|               | 🔒 20 Tarjetas Drivers LPT               |        | 24/04/17  | 18:32:00   |
|               | ABC_Requisitos                          |        | 20/08/16  | 14:42:00   |
|               | ABC_Requisitos - copia                  |        | 17/05/17  | 18:34:00   |
|               | Adobe                                   |        | 06/05/16  | 12:00:00   |
|               | Antivirus 🔒                             |        | 18/05/17  | 10:35:00   |
|               | BattaNetTiendas_Setup                   |        | 19/12/16  | 13:30:00   |

| i) ftp://148.22 | 23.57.35/Software/Antivirus/                                                                                                    | ď      | Q Buscar                                                                                                |
|-----------------|----------------------------------------------------------------------------------------------------|--------|----------------------------------------------------------------------------------------------------|
|                 |                                                                                                    |        |                                                                                                    |
|                 |                                                                                                    |        |                                                                                                    |
|                 | Índice de ftp://148.223.57.35/Software/Antivirus/                                                                                                    |        |                                                                                                    |
|                 |                                                                                                    |        |                                                                                                    |
|                 | Le Subir al directorio superior                                                                                                    |        |                                                                                                    |
|                 | Unit al directorio superior.                                                                                                    |        |                                                                                                    |
|                 | Nombre                                                                                                    | Tamaño | Última modificación                                                                                     |
|                 | <ul> <li>Subir al directorio superior.</li> <li>Nombre</li> <li>Desinstalar_Kaspersky</li> </ul>                                                         | Tamaño | Última modificación<br>10/02/16 09:45:00                                                                |
|                 | Subir al directorio superior.  Nombre  Desinstalar_Kaspersky  FSecure                                                                                    | Tamaño | Última modificación<br>10/02/16 09:45:00<br>03/03/15 12:25:00                                           |
|                 | <ul> <li>Subir al directorio superior.</li> <li>Nombre         <ul> <li>Desinstalar_Kaspersky</li> <li>FSecure</li> <li>Kaspersky</li> </ul> </li> </ul> | Tamaño | Última modificación<br>10/02/16 09:45:00<br>03/03/15 12:25:00<br>04/02/16 20:43:00                      |
|                 | Sophos                                                                                                    | Tamaño | Última modificación<br>10/02/16 09:45:00<br>03/03/15 12:25:00<br>04/02/16 20:43:00<br>18/05/17 14:04:00 |

Descargamos el archivo "SophosEndpoint - Remotos\_EXPLOIT.exe"

| Índice de ftp://148.223.57.35 × +                        |          |                 |       |
|----------------------------------------------------------|----------|-----------------|-------|
| (ftp://148.223.57.35/Software/Antivirus/Sophos/          | C        | Q Buscar        |       |
|                                                          |          |                 |       |
|                                                          |          |                 |       |
| Índice de ftp://148.223.57.35/Software/Antivirus/Sophos/ |          |                 |       |
|                                                          |          |                 |       |
|                                                          |          |                 |       |
| Nombre                                                   | Tamaño   | Última modifica | ción  |
| No Usar                                                  |          | 18/05/17 14:04  | 200   |
| SophosEndpoint - Remotos_EXPLOIT.exe                     | 15073 KB | 17/05/17 12:26  | 200 A |
|                                                          |          |                 |       |
|                                                          |          |                 |       |

### <u>PASO 2.</u>

### DESCARGA SOLO USUARIOS EN CORPORATIVO

Ingresamos por medio de FileSystem la dirección:

#### \\172.16.1.8 o bien \\desseo

Aquí seguimos la Ruta "Software/Antivirus/Sophos"

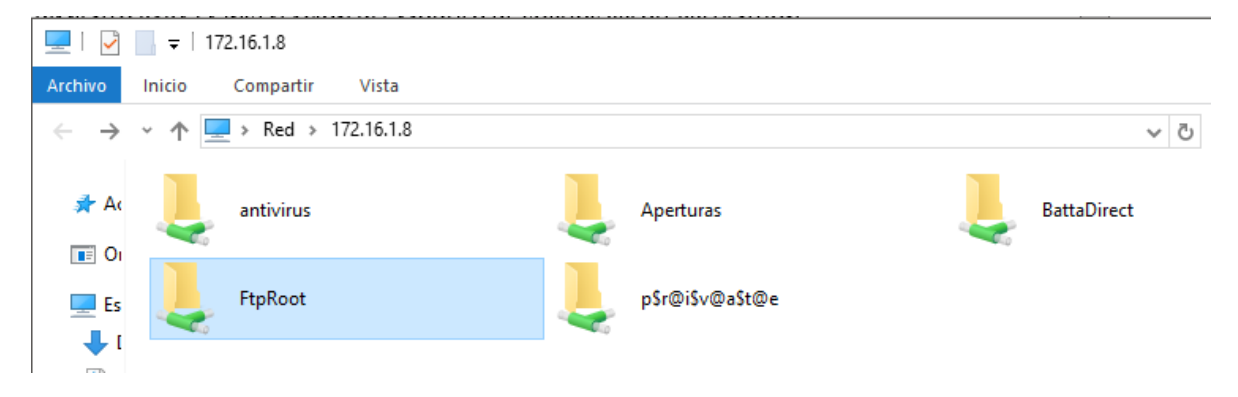

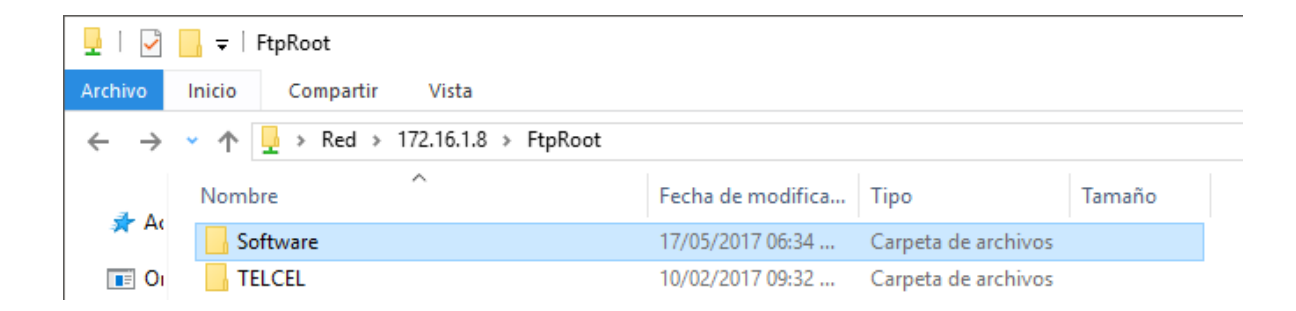

|                              | 🔜 🔻   Software                                                 |                                      |                                            |         |
|------------------------------|----------------------------------------------------------------|--------------------------------------|--------------------------------------------|---------|
| Archivo                      | Inicio Compartir Vista                                         |                                      |                                            |         |
| $\leftarrow \   \rightarrow$ | ✓ ↑ → Red > 172.16.1.8 > FtpRoot > S                           | oftware                              |                                            |         |
|                              | Nombre                                                         | Fecha de modifica                    | Тіро                                       | Tamaño  |
| 📌 Ac                         | Antivirus                                                      | 18/05/2017 10:35 a                   | Carpeta de archivos                        |         |
| 💽 Oı                         | BattaNetTiendas_Setup                                          | 19/12/2016 12:30                     | Carpeta de archivos                        |         |
| Archivo<br>← →               | Inicio Compartir Vista<br>~ ^ I + Red > 172.16.1.8 > FtpRoot > | Software > Antivirus                 |                                            |         |
| ← →                          | <ul> <li></li></ul>                                            | Sottware > Antivirus                 | Time                                       | T ~ ~ - |
| 📌 Ac                         | Nombre                                                         | Fecha de modifica                    | npo                                        | Tamano  |
|                              | Desinstalar_Kaspersky                                          | 10/02/2016 08:45 a                   | Carpeta de archivos                        |         |
| 💽 Oı                         | FSecure                                                        | 03/03/2015 11:25 a                   | Carpeta de archivos                        |         |
|                              |                                                                |                                      |                                            |         |
| Es Es                        | 📙 Kaspersky                                                    | 04/02/2016 07:43                     | Carpeta de archivos                        |         |
| Es                           | 📙 Kaspersky<br>📙 Sophos                                        | 04/02/2016 07:43<br>18/05/2017 02:04 | Carpeta de archivos<br>Carpeta de archivos |         |

Copiamos el archivo "SophosEndpoint - Remotos\_EXPLOIT.exe" y lo pegamos de manera local a nuestro equipo.

| 🗸                              | - <del>-</del> -                                                       | Herramientas de aplicación | Sophos                   |           |  |  |  |
|--------------------------------|------------------------------------------------------------------------|----------------------------|--------------------------|-----------|--|--|--|
| Archivo                        | Inicio Compartir Vista                                                 | Administrar                |                          |           |  |  |  |
| $\leftarrow \  \  \rightarrow$ | ← → → ↑ 🔄 > Red > 172.16.1.8 > FtpRoot > Software > Antivirus > Sophos |                            |                          |           |  |  |  |
| <u>م</u>                       | Nombre                                                                 | Fecha de mo                | odifica Tipo             | Tamaño    |  |  |  |
| <b>A</b> A                     | No Usar                                                                | 18/05/2017 0               | 2:04 Carpeta de archivos |           |  |  |  |
| 📧 Oı                           | 🚭 SophosEndpoint - Remotos_                                            | EXPLOIT 17/05/2017 1       | 2:26 Aplicación          | 15,073 KB |  |  |  |
|                                |                                                                        |                            |                          |           |  |  |  |

# PASO 3.

Una vez descargado o copiado; lo ejecutaremos como administrador para comenzar la instalación.

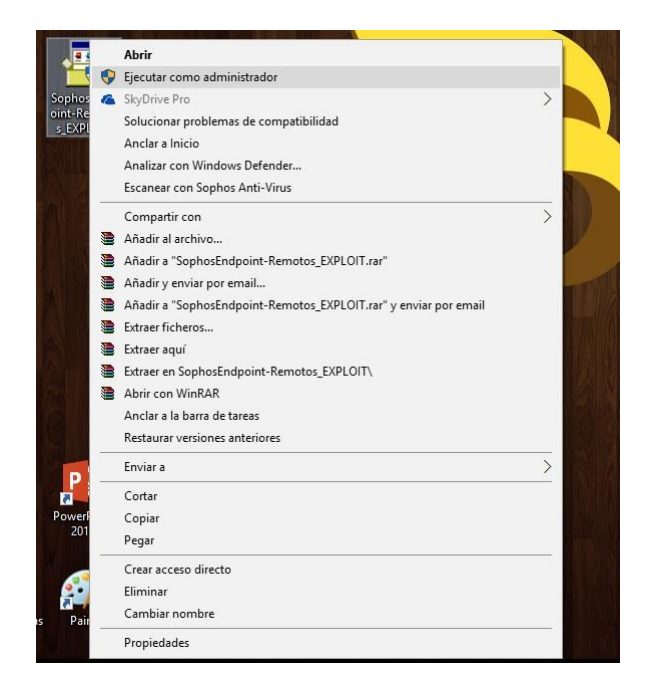

Una vez ejecutado automáticamente el proceso comenzará a cerrar la aplicación del Sophos si es que se encuentra en ejecución y comenzará a instalarse la característica de xploit prevention.

Como se mencionaba anteriormente si el equipo no contaba con una instalación previa del SOHOS, se comenzarán a descargar e instalar las librerías necesarias para la instalación de la aplicación junto con la característica de XPLOIT.

## <u>PASO 4.</u>

Para poder visualizar el avance de la instalación nos dirigimos al panel de tareas activas en la parte Inferior Derecha y sobre el icono del SOPHOS damos click derecho y seleccionamos "Ver estado de actualización"

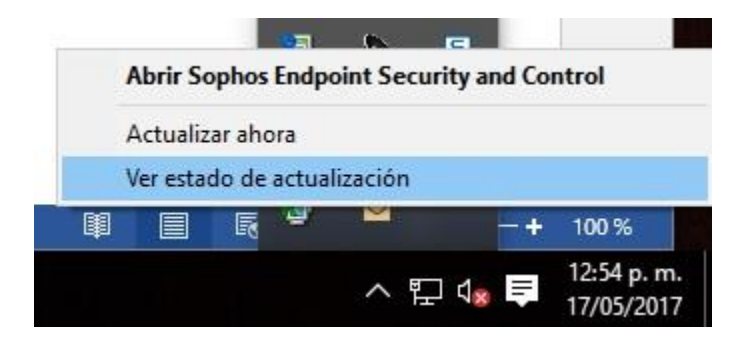

Se nos mostrará un cuadro de avance de ocho partes como este (Cuando no se cuenta la característica de Shopos y se está instalando por primera vez, mostrara menor cantidad de paquetes, esto es normal ya que al terminar de instalar los paquete base de 1 al 6 continuara con los paquetes 7 y 8 que son los módulos del XPLOIT):

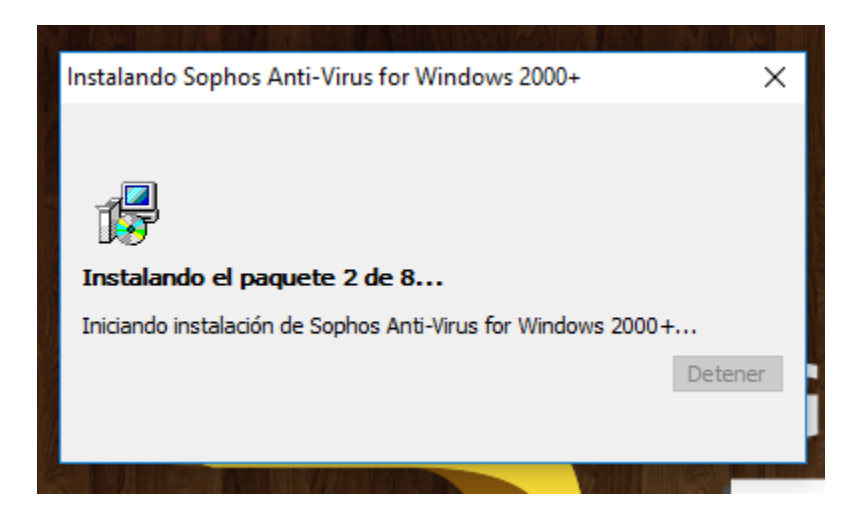

# <u>PASO 5.</u>

Al finalizar la instalación, se reinicia el equipo para asegurarnos que el servicio del XPLOIT se corra correctamente, en administrador de programas debe estar el proceso HitmanPro.exe

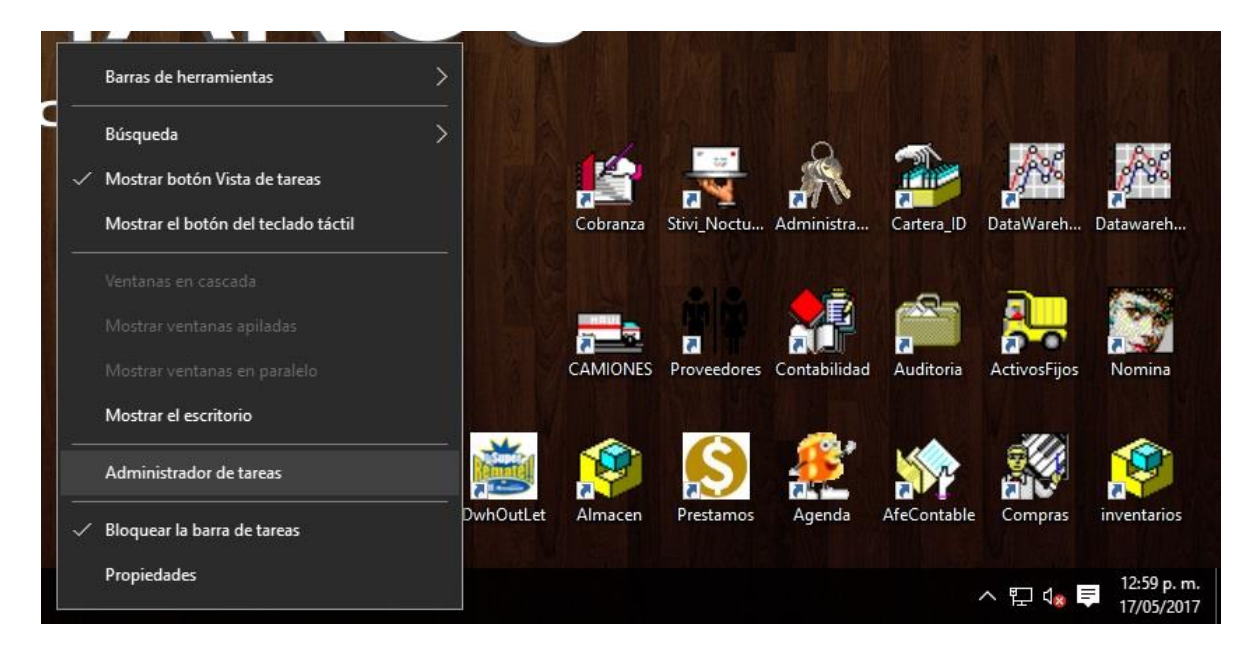

| Procesos Rendimiento Historial de anlic | aciones | Inicio | Usuarios  | Detalles | Servic | ios     |   |
|-----------------------------------------|---------|--------|-----------|----------|--------|---------|---|
| Renamiento Tristonal de apric           | aciones | micro  | 03ddillo3 | Detunes  | Jerrie |         |   |
| ^                                       |         | 0%     | 32%       | 0        | 1%     | 0%      |   |
| Nombre                                  | 22      | CPU    | Memoria   | Dis      | co     | Red     | _ |
|                                         |         | 076    | 0.0 100   | 0 101    |        | o Mibps |   |
| Bonjour Service                         |         | 0%     | 0.9 MB    | 0 MI     | B/s    | 0 Mbps  |   |
| 🔎 Búsqueda                              |         | 0%     | 37.6 MB   | 0 MI     | B/s    | 0 Mbps  |   |
| COM Surrogate                           |         | 0%     | 1.1 MB    | 0 MI     | B/s    | 0 Mbps  |   |
| 📧 CyberLink MediaLibrary Service        |         | 0%     | 1.2 MB    | 0 MI     | B/s    | 0 Mbps  |   |
| 🌍 Google Chrome                         | (       | 0.1%   | 47.3 MB   | 0 MI     | B/s    | 0 Mbps  |   |
| 🌍 Google Chrome                         |         | 0%     | 27.5 MB   | 0 MI     | B/s    | 0 Mbps  |   |
| 🌀 Google Chrome                         |         | 0%     | 0.7 MB    | 0 MI     | B/s    | 0 Mbps  |   |
| 🌍 Google Chrome                         |         | 0%     | 0.7 MB    | 0 MI     | B/s    | 0 Mbps  |   |
| 🏟) HD Audio Background Process          |         | 0%     | 1.4 MB    | 0 MI     | B/s    | 0 Mbps  |   |
| 🦁 HitmanPro.Alert (32 bits)             |         | 0%     | 2.2 MB    | 0 MI     | B/s    | 0 Mbps  |   |
| 🥘 HitmanPro.Alert (32 bits)             |         | 0%     | 6.2 MB    | 0.1 MI   | B/s    | 0 Mbps  |   |
| 📧 Host de intercambio de datos          |         | 0%     | 4.9 MB    | 0 MI     | B/s    | 0 Mbps  |   |
| IAStorDataSvc (32 bits)                 |         | 0%     | 16.5 MB   | 0 MI     | B/s    | 0 Mbps  |   |
| igfxCUIService Module                   |         | 0%     | 1.0 MB    | 0 MI     | B/s    | 0 Mbps  |   |
| 📧 igfxEM Module                         |         | 0%     | 1.9 MB    | 0 MI     | B/s    | 0 Mbps  |   |
| 📧 igfxHK Module                         |         | 0%     | 1.6 MB    | 0 MI     | B/s    | 0 Mbps  |   |
| 🔲 🔳 Instalador de módulos de Wind       |         | 0%     | 1.3 MB    | 0 MI     | B/s    | 0 Mbps  |   |
| Intel(R) Dynamic Application Lo         |         | 0%     | 0.6 MB    | 0 M      | R/s    | 0 Mbns  |   |

Se agregará un servicio llamado "Hitmanpro.exe"

También comprobamos que está instalado el modulo en Panel de Control -> Programas y características.

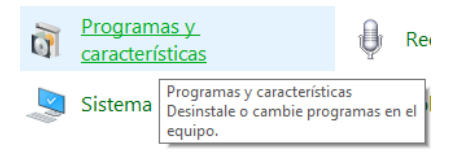

| Sophos Anti-Virus                | Sophos Limited | 17/05/2017 | 98.1 MB | 10.7.2.49 |
|----------------------------------|----------------|------------|---------|-----------|
| 5 Sophos AutoUpdate              | Sophos Limited | 17/05/2017 | 30.0 MB | 5.7.220   |
| Sophos Endpoint Defense          | Sophos Limited | 17/05/2017 | 1.89 MB | 1.0.0.265 |
| Sophos Exploit Prevention        | Sophos Limited | 17/05/2017 | 3.89 MB | 1.0.3.258 |
| Sophos Network Threat Protection | Sophos Limited | 17/05/2017 | 12.6 MB | 1.2.2.50  |
| Sophos Remote Management System  | Sophos Limited | 17/05/2017 | 22.9 MB | 4.1.0     |
| Sophos System Protection         | Sophos Limited | 17/05/2017 | 4.78 MB | 1.3.1     |